# 

10

Digital Thermostat Models: VS30W and VS30B

B&CAI\*\*

55ALUS

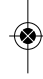

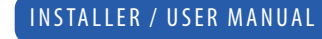

SSALUS

B&CAI\*\*

### Contents

### Contents

Box Contents Introduction Product Compliance Installation User Guide Parameter Settings Installers Notes Warranty Icons used in this manual:

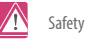

i Important info

Your benefit

For latest PDF installation guide please go to www.salus-controls.com

### **Box Contents**

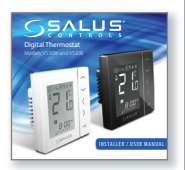

1 x Installer / User manual

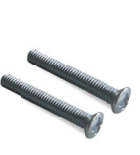

Fixing screws

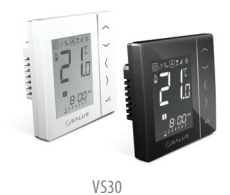

02

### Product Compliance & Safety Information

### INTRODUCTION

Thank you for purchasing the room thermostat VS30. The VS30 is a 230V digital thermostat which offers simple temperature control of your heating system.

By purchasing the VS30 you have decided on a digital room thermostat which allows you to adjust surface heating appliances individually, such as underfloor, wall or panel heating. A clear energy saving is possible by reducing temp.

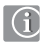

### Product Compliance

This product is CE compliant and meets the following EC Directives Electro-Magnetic Compatibility Directive 2004/108/EC Low voltage Directive 2006/95/EC

### We hope you enjoy this product...

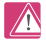

### Safety Information

Use in accordance with the regulations. The VS30 is to be used for room control of hot water heating systems inside the house.

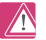

### Installation

This product must be fitted by a competent person, and installation must comply with the guidance, standards and regulations applicable to the city, country or state where the product is installed. Failure to comply with the requirements of the relevant guidance, standards and regulations could lead to injury, death or prosecution.

Always isolate the AC mains supply before installing or working on any components that require 230V AC 50Hz supply.

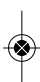

### Product Compliance & Safety Information

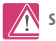

### Sources of danger

The thermostat must be disconnected from mains supply before removing the cover.

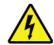

### 230V AC

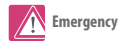

Switch off the voltage to the indivdual thermostat wring centre or complete system.

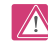

Installer parameter settings

The VS30 is equipped with installer parameter section. This must only be entered by the installer or competent person. Changing these parameters can have a serious effect on your heating system. See page 41.

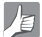

For the installer

Please enter any parameter changes in the installer notes section.

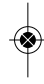

### Installation – Terminal Connections

### **Understanding your terminal connections**

Power Terminals 230 Vac Used for supplying power to the unit and switched output.

NSB (Night Set Back) Connection Used for a 230V output to other thermostat. See page 8.

Sensor Terminals S1, S2 (Optional) Can be used for external AIR or Floor sensor.

VS30W and VS30B Installer Manual 05

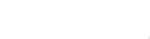

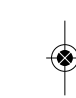

INSTALLATION

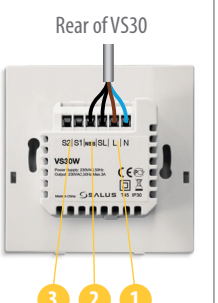

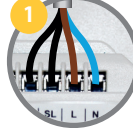

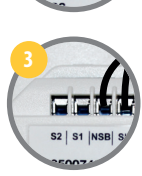

S1 NSB SL | L

### Installation – Thermostat Mounting

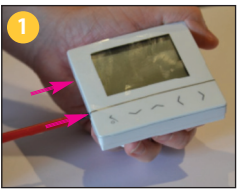

Gently remove front housing.

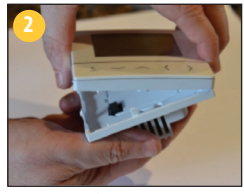

Gently remove front housing.

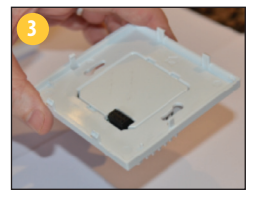

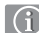

### Wall Mounting

For wall mounting, mark and mount the rear case to the wall. The VS30 is suitable for wall boxes with a centre hole distance of : 60mm

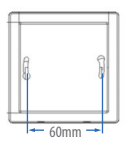

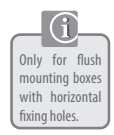

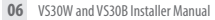

### Installation – Thermostat Mounting

### Mounting position and installation

13

To ensure trouble free operation and efficient control, the VS30 room thermostat is best positioned in a draft free area, and at 130cm from the floor. Do not position the thermostat near any heat source, behind curtains, direct sunlight or an area of high humidity.

# Image: Window Structure Image: Window Structure </t

VS30W and VS30B Installer Manual 07

INSTALLATION

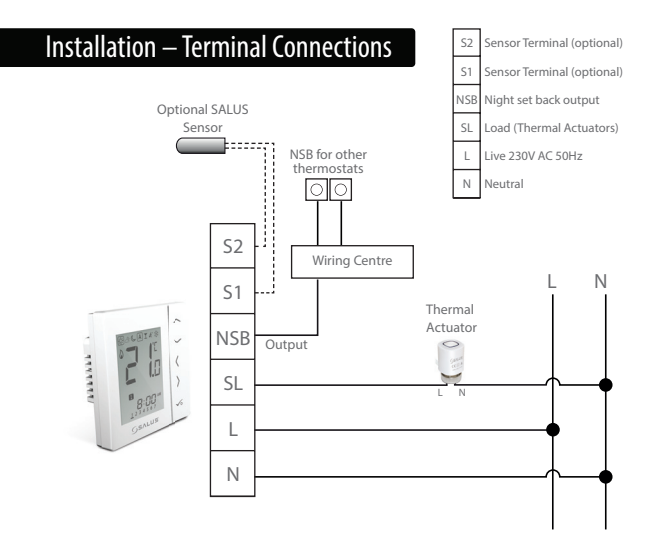

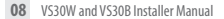

### Installation – Terminal Connections

Check that the wiring is completed for:

- Power Terminals
- NSB (Night Set Back) Connection
- Sensor Terminals (if applicable)

You are ready to secure the rear housing to the wall box

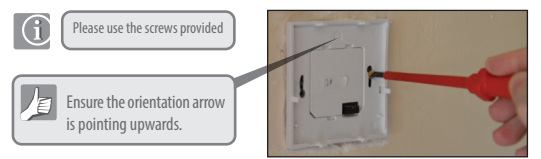

VS30W and VS30B Installer Manual 09

INSTALLATION

### Installation – Thermostat Mounting

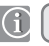

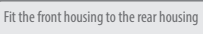

Ensure the pin connections are aligned

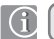

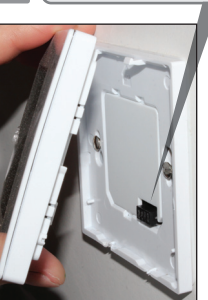

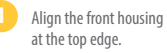

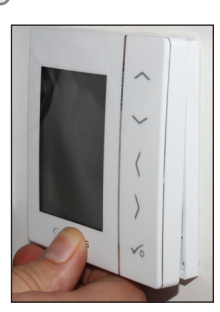

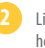

Lightly press until you hear a positive click.

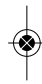

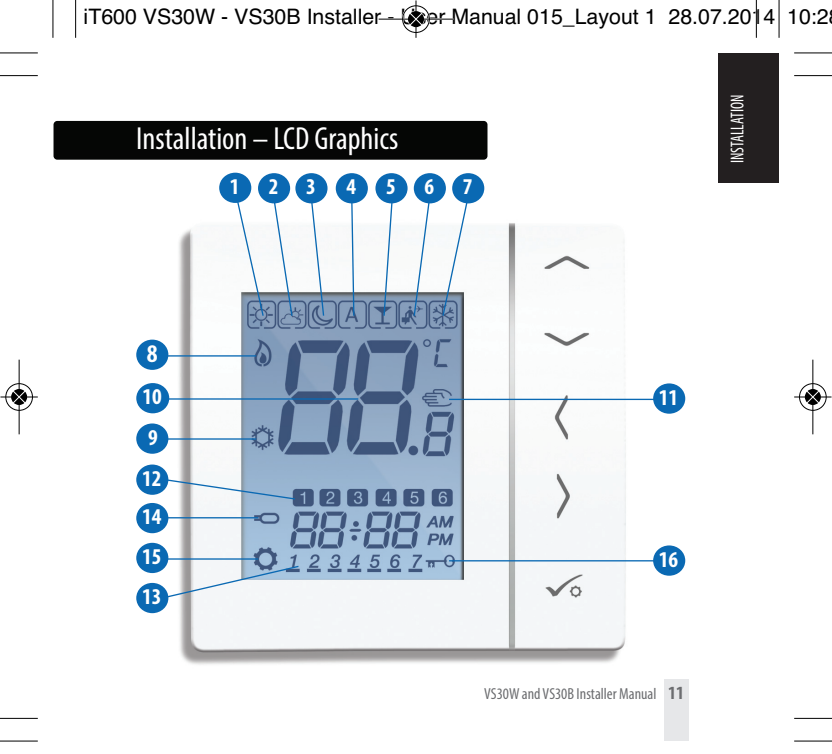

### Installation – LCD Graphics

| $\square$  | BOX means to select the mode<br>e.g. ∰ means the current setpoint is Hi temp, -☆- means the Hi temp is not selected.                                                      |   |
|------------|----------------------------------------------------------------------------------------------------|---|
| *          | Sunny: Hi comfortable temperature.                                                                                                    | 1 |
|            | Cloudy: Middle comfortable temperature.                                                                                                    | 2 |
| C          | Moon: Low comfortable temperature.                                                                                                    | 3 |
| А          | Programmable thermostat Program mode indicator: Indicates program is running,<br>Auto On or Auto Off. For group thermostat this indicates that it is a member of a group. | 4 |
| T          | <b>Party indicator:</b><br>When Party mode is active.                                                                                                    | 5 |
| <b>*</b> ^ | <b>Vacation indicator:</b><br>When Vacation mode is active.                                                                                                    | 6 |
| *          | Frost protection indicator:<br>Frost protection is active, not available in cooling mode (if applicable).                                                                 | 7 |

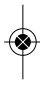

### Installation – LCD Graphics

| ICON    | FUNCTION                                                                                                    |    |
|---------|----------------------------------------------------------------------------------------------------|----|
| 6       | Heat indicator:<br>Indicates heat is required.                                                                                                    | 8  |
| \$      | Cool mode indicator:<br>Indicates cooling is required (if applicable).                                                                                     | 9  |
| 88.ª    | Temperature indicator:<br>Display the croon temperature.<br>Display the set-temp.<br>Also used to show the other information.                              | 10 |
| A       | Temporary manual override indicator:<br>If the set temperature is changed when in program mode,<br>the hand will appear until the next program start time. | 1  |
| 12      | Programs number indicator:<br>In AUTO program mode or Temporary override is running,<br>it means the current program running.                              | 12 |
| 123456Z | Day indication:<br>1 = Monday.                                                                                                    | 13 |

INSTALLATION

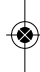

### Installation – User Interface

| ICON            | FUNCTION                                                                                                    |    |
|-----------------|----------------------------------------------------------------------------------------------------|----|
| ð               | Floor sensor probe indicator:<br>Show only when Air + Floor sensor is connected.                                 | 14 |
| ¢               | Setting indicator:<br>Indicates the unit is in setting mode when program setting.<br>Indicate's the manual mode. | 15 |
| <del>π-</del> 0 | Keylock indicator:<br>Shows that keys are inactive.                                                              | 16 |

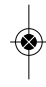

### Installation – User Interface

| KEY                  | FUNCTION                                                                                                    |
|----------------------|----------------------------------------------------------------------------------------------------|
| %                    | 1. Increase or decrease setpoint temperature.<br>2. Increase or decrease Bay, Clock, Timer, Party and Holiday.<br>3. Select installer parameter value.                                             |
| <b>〈</b> OR <b>〉</b> | <ol> <li>Mode selection.</li> <li>Long press to return to home display without saving.</li> <li>Short press to return to the previous screen when it is in user/installer setting mode.</li> </ol> |
| <b>√</b> ∘           | <ol> <li>OK key: Short press to confirm selection.</li> <li>Long press to save and exit.</li> <li>Long press to enter the user settings.</li> </ol>                                                |
| 5 SECONDS            | Lock/Unlock.                                                                                                    |
| s seconds            | Enter Installer parameter settings.                                                                                                    |
| s seconds            | Test mode.                                                                                                    |

INSTALLATION

### Installation – First Power Up

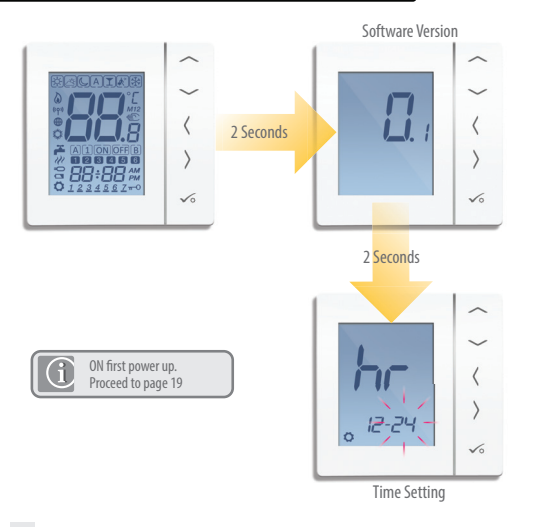

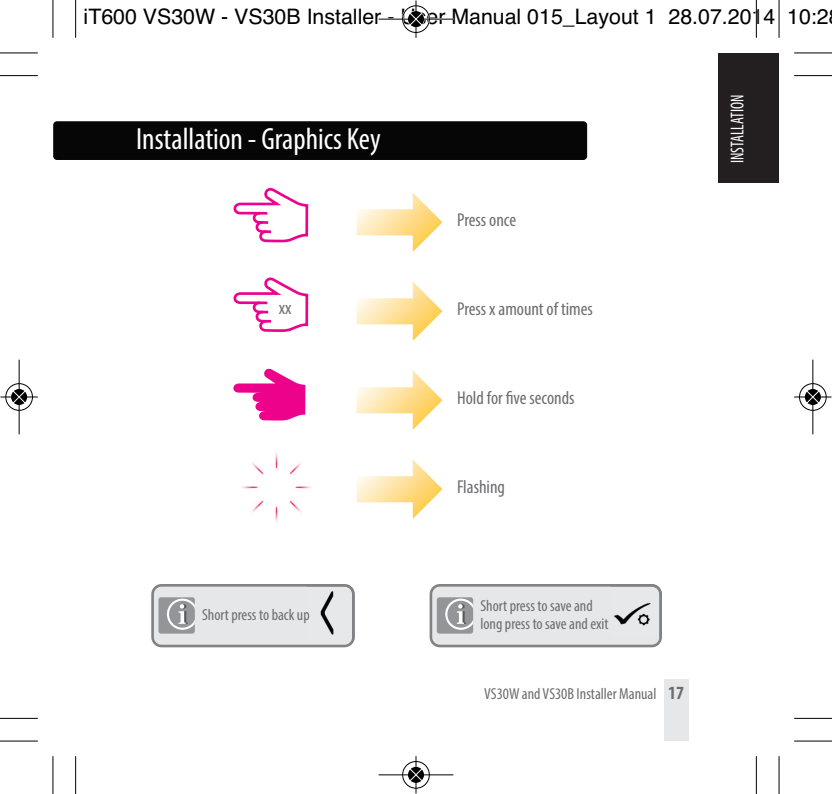

### User Guide - Setting time and date

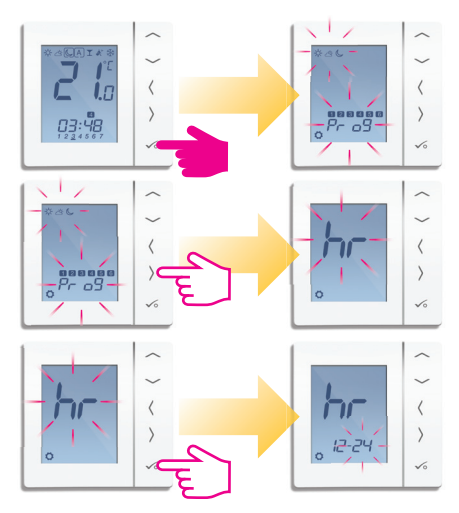

### User Guide - Setting time and date

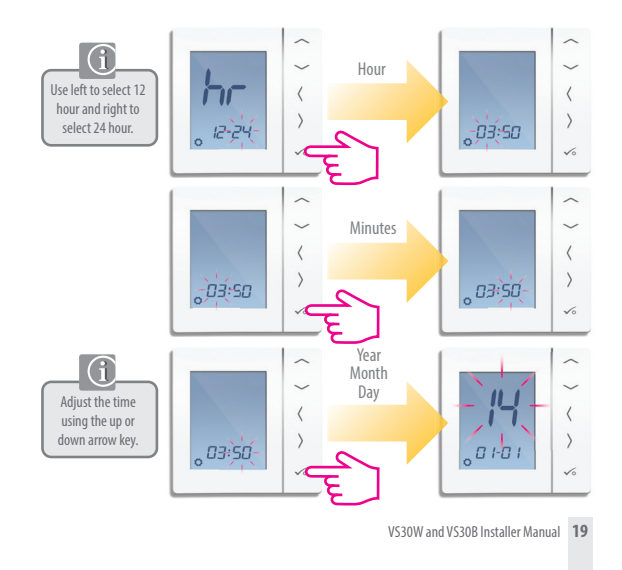

### User Guide – Understanding Temperature Levels - Heating

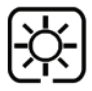

Highest Temperature typically used for early morning and early evening. **Typically 20 Deg C** 

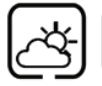

Mid Temperature typically used for times of day when you are active around the home. **Typically 19 Deg C** 

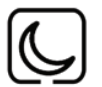

Lower Temperature typically used for unoccupied or sleep times. Typically 17 Deg C for UFH or 15 Deg C for radiators

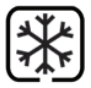

Frost Temperature typically used for periods of long absence or holidays. **Typically 5 Deg** 

Your thermostat comes preset for the above temperatures. These can be adjusted. Please see page 37.

### User Guide - Understanding Temperature Levels - Cooling

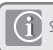

See device setting D18, section on page 44

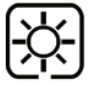

Occupied Temperature. Typically 22°C

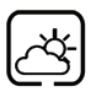

Unoccupied Temperature Typically 40°C This avoids cooling being active when the property is unoccupied.

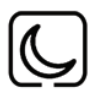

Evening Temperature Typically 26°C

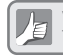

Your thermostat comes preset for the above temperatures. These can be adjusted. Please see page 37.

USER GUIDE

### User Guide - Default Heating Schedule .1

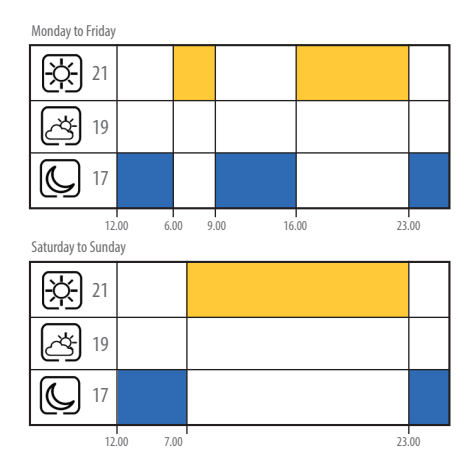

### User Guide - Optional Heating Schedule .2

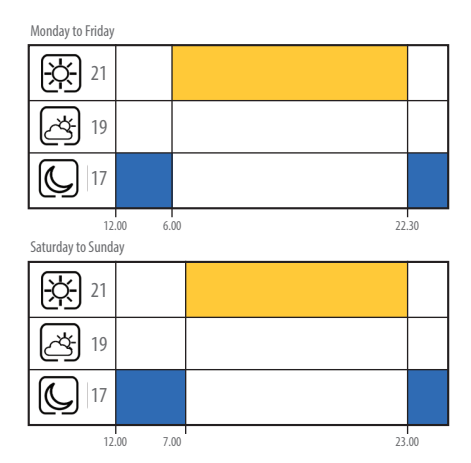

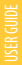

### User Guide - Optional Heating Schedule .3

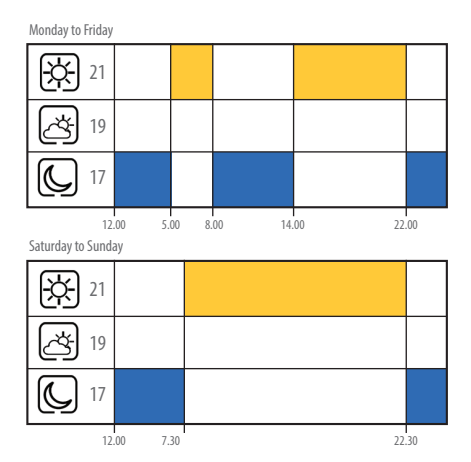

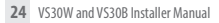

### User Guide - Optional Heating Schedule .4

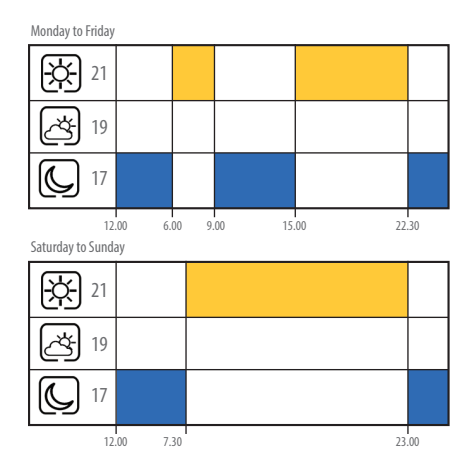

**USER GUIDE** 

VS30W and VS30B Installer Manual 25

### User Guide - Optional Heating Schedule .5

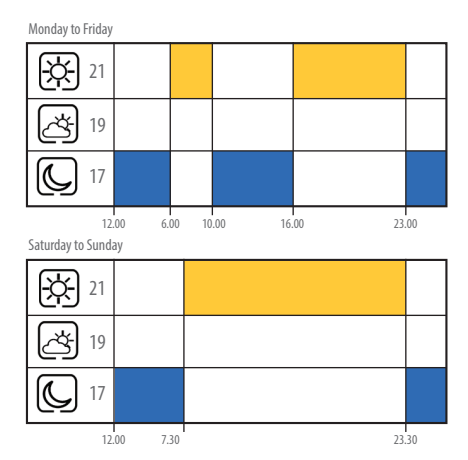

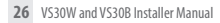

### User Guide - Default Cooling Schedule .1 🗱

# Monday to Friday

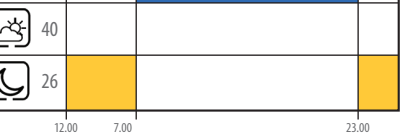

# USER GUID

### User Guide - Optional Cooling Schedule .2 🗱

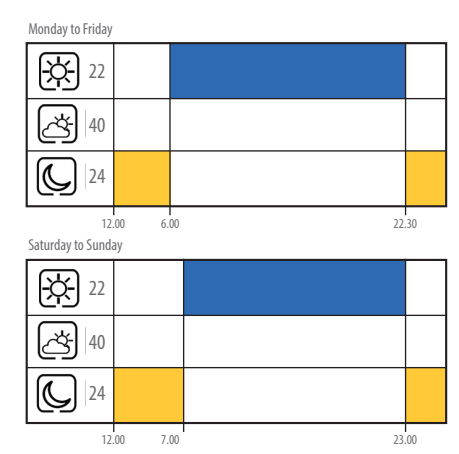

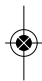

### User Guide - Optional Cooling Schedule .3 🗱

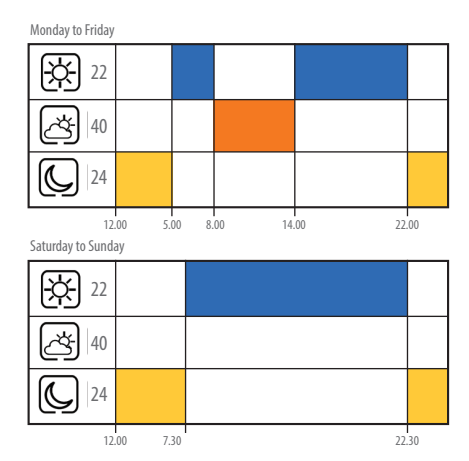

**USER GUIDE** 

VS30W and VS30B Installer Manual 29

### User Guide - Optional Cooling Schedule .4 🗱

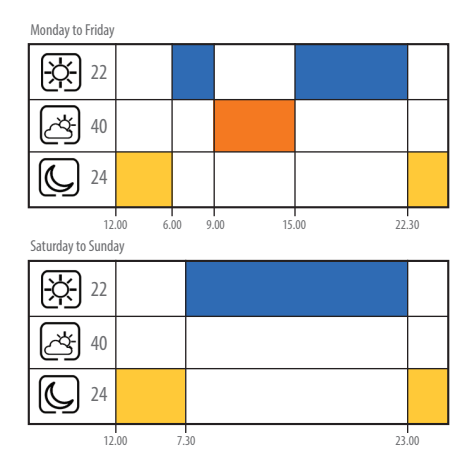

### User Guide - Optional Cooling Schedule .5 🗱

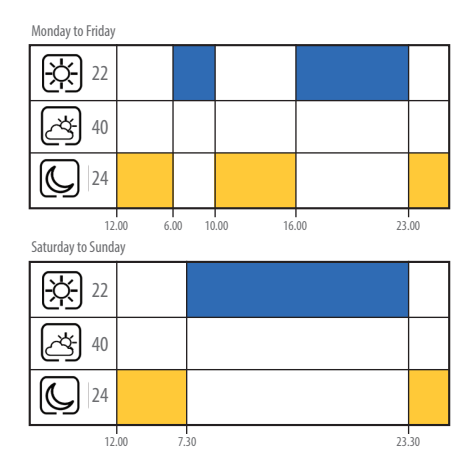

SER GUIDE

### User Guide – Setting the Temperature Schedule

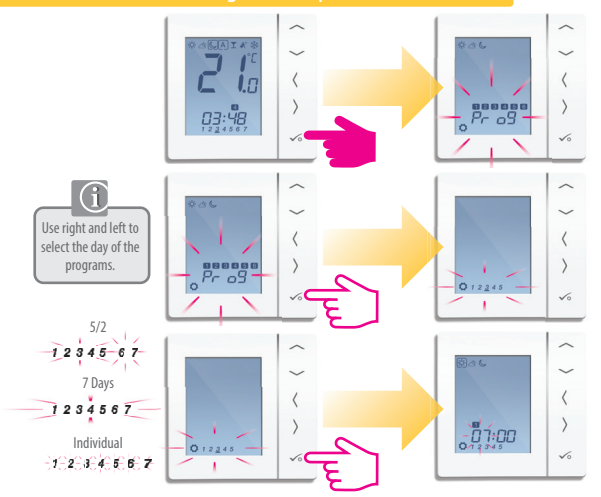

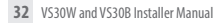

### User Guide – Setting the Temperature Schedule

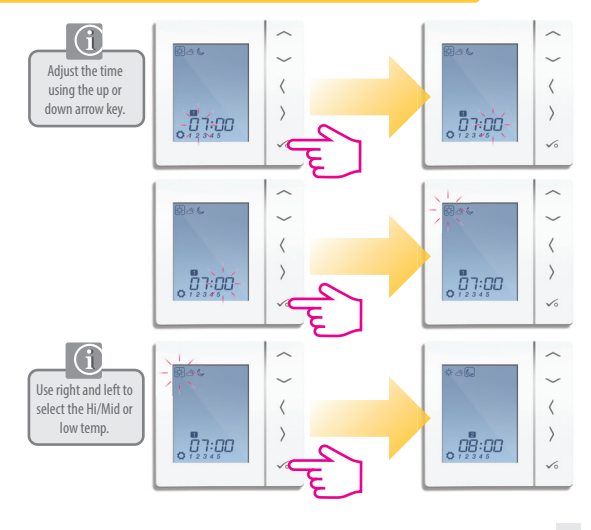

**USER GUID** 

### User Guide – Setting the Temperature Schedule

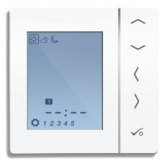

Repeat through to program 4. If you require a 5th or 6th program enter a time and select your temperature

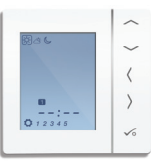

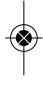

To remove a program out set the time to --:--.

When you set the ' 交 ざいし temperature, the schedule will respond to those temperatures. See page 37 on how to change ' 交 ざいし

### User Guide - Temporary Override

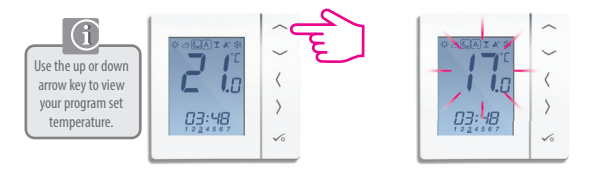

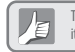

Temporary override allows you to increase the temperature or decrease it to the desired setting until it reverts back on the next program time.

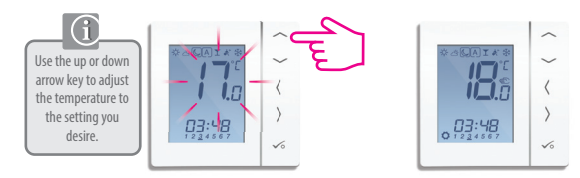

## IISER GIII

### User Guide – Temporary Override

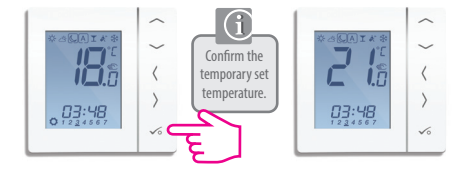

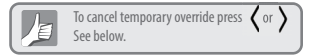

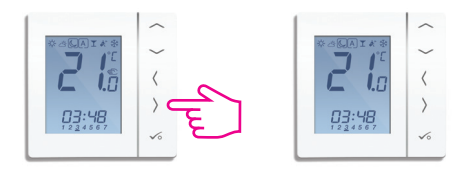

### User Guide - Permanent Override

Setting permanent low temperature

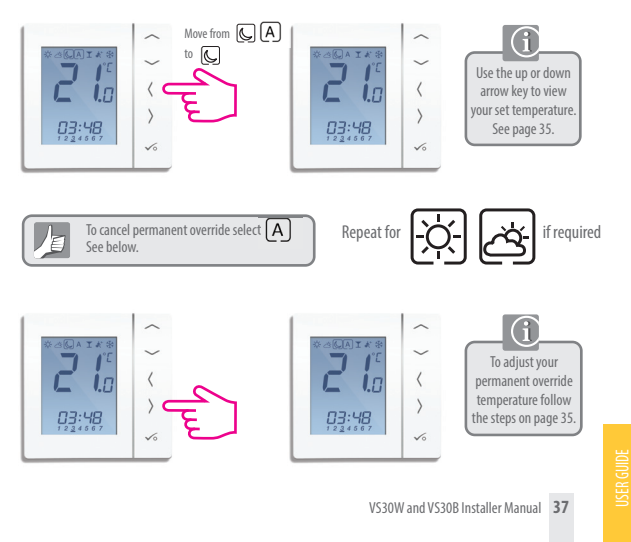

### User Guide - Party Mode

The party mode is an option that enables temperature for a period of time. You select up to 9hr 50min.

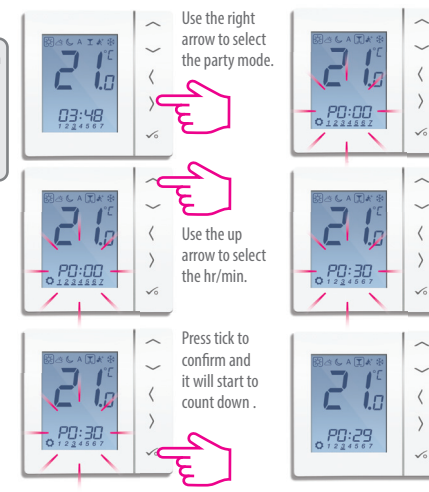

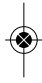

### User Guide – Holiday Mode

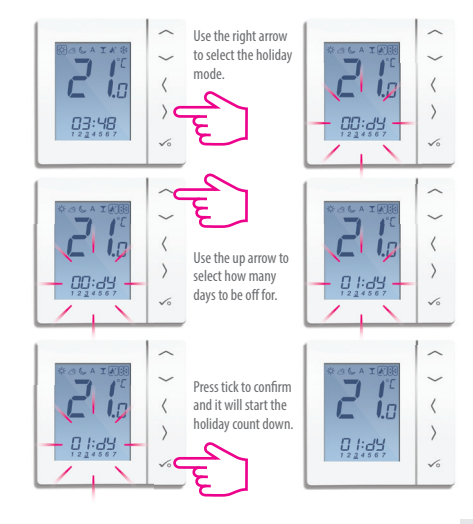

VS30W and VS30B Installer Manual 39

# **USER GUIDE**

### User Guide - Frost Protectior

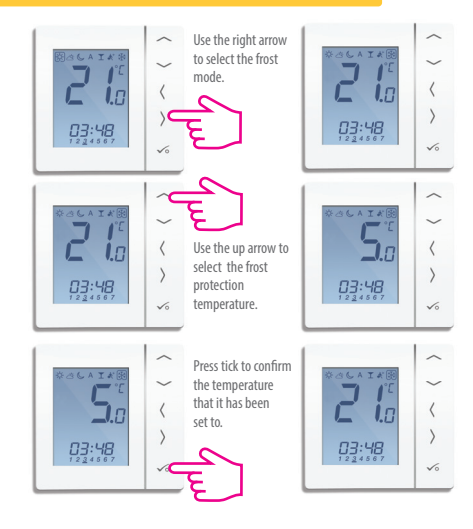

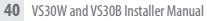

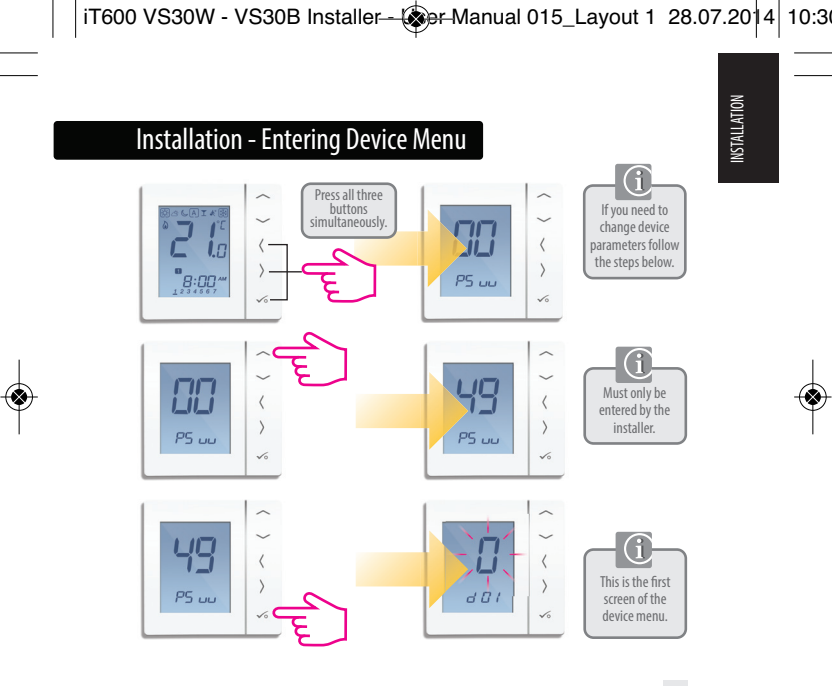

### Installation - Device Parameters

| DX  | FUNCTION                                              | SYSTEM SETTING       | DEFINITION                                                                                                    | DEFAULT |
|-----|-------------------------------------------------------|----------------------|----------------------------------------------------------------------------------------------------|---------|
| D01 | Heating<br>Control                                    | 0<br>1<br>2          | Pulse Width Modulation<br>On-Off 0.5 Deg C +/- 0.25 Deg C<br>On-Off 1.0 Deg C +/- 0.5 Deg C                                                                                                    | 0       |
| D02 | Room<br>Temperature<br>Offset                         | -3.0 to 3.0<br>Deg C | Temperature Offset from<br>Measured Temperature to<br>Compensate for any error                                                                                                    | 0 Deg C |
| D03 | Sensor probe or<br>Cylinder thermostat<br>connection  | 0                    | Sensor stat not Connected<br>Sensor stat Connected                                                                                                    | 0       |
| D04 | Sensor probe<br>used as air sensor<br>or floor sensor | 0                    | D03 must be set to 1 then<br>external sensor be used as<br>Air sensor. There will be no<br>internal temp measurement<br>D03 must be set to 1 then<br>external sensor used for floor<br>protection. Internal temp is<br>measured by stat | 0       |
| D05 | Cooling Control                                       | 1 2                  | On-Off 0.5 Deg C +/- 0.25 Deg C<br>On-Off 1.0 Deg C +/- 0.5 Deg C                                                                                                    | 2       |
| D06 | Actuator type                                         | 0                    | NO Normally Open<br>NC Normally Closed                                                                                                    | 1       |
| D07 | Valve protection                                      | 0<br>1               | Disable<br>Enable                                                                                                    | 1       |

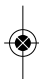

# INSTALLATION

### Installation - Device Parameters continued

| DX  | FUNCTION                               | SYSTEM SETTING | DEFINITION                                                                        | DEFAULT  |
|-----|----------------------------------------|----------------|-----------------------------------------------------------------------------------|----------|
| D08 | Frost Set point<br>Temperature         | 5-17 Deg C     | Required Temperature for frost<br>protection and holiday mode                     | 5 Deg    |
| D09 | Hour Format                            | 0              | 12<br>24                                                                          | 1        |
| D10 | N/A                                    | N/A            | N/A                                                                               | N/A      |
| D11 | Daylight Saving<br>Time (DST)          | 0              | OFF<br>ON                                                                         | 1        |
| D12 | Heating Set point<br>Limit             | 5-35 Deg C     | Maximum temp that can<br>be set for heating                                       | 35 Deg C |
| D13 | Cooling Set point<br>Limit             | 5-40 Deg C     | Maximum temp that can<br>be set for Cooling                                       | 5 Deg C  |
| D14 | Floor sensor High<br>Limit Temperature | 6-45 Deg C     | Output relay will be switched off<br>when temp is reached for<br>floor protection | 27 Deg C |
| D15 | Floor sensor Low<br>Limit Temperature  | 6-45 Deg C     | Output relay will be switched on<br>when temp is reached for<br>floor protection  | 10 Deg C |
| D16 | Floor sensor Limit<br>for cooling      | 6-45 Deg C     | Output relay will be switched off<br>when temp is reached for<br>floor protection | 6 Deg C  |

### Installation - Device Parameters continued

| DX  | FUNCTION                    | SYSTEM SETTING | DEFINITION                         | DEFAULT |
|-----|-----------------------------|----------------|------------------------------------|---------|
| D17 | Preset program<br>selection | 1-5            | Select 1-5 of the default programs | 1       |
| D18 | Heat/Cool mode<br>selection | 0 or 1         | 0: heating mode<br>1: cooling mode | 0       |

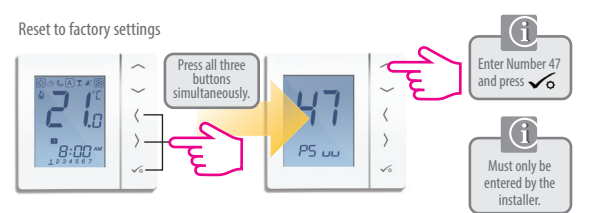

| ERROR CODE | ERROR DESCRIPTION                  |
|------------|------------------------------------|
| Err02      | Maximum/Minimum Floor Temp Reached |
| Err03      | Broken Floor Sensor                |
| Err04      | Floor Sensor Short Circuit         |

### ....

### Installation - Technical Detail

| ~  |
|----|
| 0  |
| _  |
|    |
| -  |
| =  |
| _  |
| _  |
| 10 |
|    |
| _  |
|    |

| Model                 | Basicline T                                                                                        |
|-----------------------|----------------------------------------------------------------------------------------------------|
| Туре                  | Electronic programmable room thermostat, digital room thermostat designed for 230V AC applications |
| Programming Modes     | User selectable for 5/2, ALL and Individual day options                                            |
| Program Number        | 1-6 Selectable                                                                                     |
| Modes                 | Party, Vacation, Program and Frost                                                                 |
| NSB                   | 230V Output                                                                                        |
| Override              | Permanent and temporary                                                                            |
| Frost Protection      | 5°C Adjustable                                                                                     |
| Power Source          | 230V AC 50Hz                                                                                       |
| Rating                | 3 Amp                                                                                              |
| Temperature Scale     | 5 to 35°C, tolerance 0.5°C                                                                         |
| Heat/Cool             | Local changeover                                                                                   |
| Sensor                | Air or floor protection.                                                                           |
| Device Parameters     | See page 42 for full list of functions                                                             |
| Operating Temperature | 0 to 50°C                                                                                          |
| Storage Temperature   | -20 to 60°C                                                                                        |

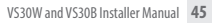

| Installation – Notes | Insta | lation - | Notes |
|----------------------|-------|----------|-------|
|----------------------|-------|----------|-------|

| 46 VS30W and VS30B Installer Manual |
|-------------------------------------|
|                                     |

### Warranty

SALUS Controls warrants that this product will be free from any defect in materials or workmanship, and shall perform in accordance with its specification, for a period of five years from the date of installation. SALUS Controls sole liability for breach of this warranty will be (at its option) to repair or replace the defective product.

| Customer Name:       |
|----------------------|
| Customer Address:    |
| Post Code:           |
| Tel No: Email:       |
|                      |
| Engineers Company:   |
| Tel No: Email:       |
| Installation Date:   |
| Engineers Name:      |
| Engineers Signature: |
|                      |

### **SALUS Controls plc**

SALUS House Dodworth Business Park South, Whinby Road, Dodworth, Barnsley S75 3SP, UK.

SALES: T: +44 (0) 1226 323961 E: sales@salus-tech.com

TECHNICAL:

T: +44 (0) 1226 323961 E: tech@salus-tech.com

## www.salus-controls.com

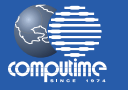

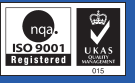

SALUS Controls is a member of the Computime Group

Maintaining a policy of continuous product development SALUS Controls plc reserve the right to change specification, design and materials of products listed in this brochure without prior notice.

Issue Date: April 2014

00086/2

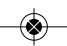